## **QUICK CHC IMMS ENTRY (updated March 5, 2015)**

Log-in:

- Check your defaults under *my account*
- Select immunizations module from home page toolbar
- Search Clients
  - Search for client with HSN and select with check mark
  - Click "Set In Context"
  - Repeat these steps for each client in your clinic

Client Entries

- 1. Select first client from Recent Work
- 2. Review the following from tabs on the LHN
  - risk factors
- 3. Open Immunizations tab on LHN
- 4. Select Record & Update Imms
- 5. Review:
  - Client warnings if yellow warning triangle appears
  - Client Immunization Profile and Immunization Forecast (these first 6 steps you can do before client is in the room if you like)
- 6. Select imms agents from drop down menu (up to 4 @ a time)
- 7. Double click in box to add today's date
- 8. Click consent button (or alternatively prior to step 7 go to the Consent Directives tab on the LHN and complete step 9)
- 9. Consent directives:
  - insure all agents to be administered today are indicated and checked
  - insure all agents that you are not getting consent for today are unchecked if appearing here
  - If more than 4 agents need to be administered you can add the extra vaccine consents at this time
  - Complete client directives:
    - Status *confirmed* 
      - Instructions grant
      - o consent given by and (Last name, First name)
      - o effective from date *today's date*
      - o form of consent-*verbal*
      - o consent give to (Last name, First name)
  - click Apply
  - click ok (confirm consent received)
  - click cancel
- 10. On Record and Update Imms page click Add Provider Recorded button

11. Review and complete details for each vaccine administered:

- imms agent
- date administered
- confirm holding point
- confirm or select lot # (lot # will automatically complete trade name, manufacturer, dosage, dosage UOM, route, and will check publicly funded, )
- confirm or select dosage, dosage UOM, site, and route
- info sheet given- *todays date*
- 12. Click Save button
- 13. Click Profile Report to print